# Index

# **Datacap Studio**

### — A —

Action, Parameters, 6-18 Actions, 6-6 **Actions Libraries**, 6-5 **Actions Library** Adding, 6-8 Actions Library files (.rrx), 6-6 Actions, Rules and Rulesets Applications, 4-12 Anatomy of an Object (Document Hierarchy, 4-7 **Application Level** Document Hierarchy, 5-12 **Application Tasks** Export, 4-15 Recognition, 4-14 Scanning, 4-14 Verify, 4-15 Applications Applications, 4-1 Datacap Studio, 4-1 Fingerprints, 4-9 How to Access, 4-4 Rulesets and Rules, 4-12

#### 

Batch Level Document Hierarchy, 5-12 Batch Properties and Variables, 5-17 Binding Ruleset/Rule Combinations, 6-16 Breakpoints Testing, 8-16 Breakpoints tab Breakpoints tab, 8-16

Workflow Operations, 4-14

# — C —

Call Stack tab, 8-23 Custom Rule Execution Conditions, 6-25 Customer Assistance, 1-3

### — **D** —

Datacap technical support, 1-3 **Datacap Studio** Architecture, 2-2 Files, 2-5 Installation and Setup, 2-5 Overview, 2-1 Datacap Studio, 1-1 Creating and Modifying Rulesets and Rules, 6-1 Document Hierarchy, Modifying, 5-1 Fingerprints and Zones, 7-1 Getting Started, 3-1 **RRS** Applications, 4-1 Rulemanager Page (Document Hierarchy tab), 5-2 Task Profiles, 6-22 Test Page, 8-2 Testing, 8-1 Zones Page, 7-2 **Debugging your Application, 8-14 Deleting Objet** Document Hierarchy, 5-9 **Diagnostic Tabs** Test Page, 8-16 **Diagnostic Tabs, Test Page** Runtime State Tab, 8-18 **Dictionaries**, 5-9 **Document Hiearchy, introduction** Anatomy of an Object, 4-7 **Document Hierarchy**, 5-1 Field Level, managing, 5-14

#### — Е —

Managing Levels and Objects, 5-12 Modifying, 5-6 Page Level, managing, 5-14 **Document Hierarchy Objects**, 5-17 Properties and Variables, 5-17 **Document Hierarchy Tab** Zones Page, 7-27 **Document Hierarchy, Document Level, 5-14 Document Hierarchy, introduction** Taskmaster Application, 4-6 **Document Hierarchy, managing** Application Level, 5-12 Batch Level, 5-12 **Document Level** Document Hierarchy, managing, 5-14 **Document Properties and Variables, 5-19** 

— E —

Export Applications, 4-15

```
— F —
```

**Field Level** Document Hierarchy, 5-14 Field Properties and Variables, 5-23 Files Datacap Studio, 2-5 **Find Icon** Document Hierarchy tab, Rulemanager Page, 5-11 **Fingerprint Database dialog**, 7-4 **Fingerprint Definition** Step-by-Step, 7-17 Fingerprints Applications, 4-9 Image Enhancement, 7-20 Image Files (.tif), 4-11 Recognition Files(.cco), 4-11 **Fingerprints and Zones, 7-1 Fingerprints Tab** Zones Page, 7-25 — G —

Guide to Datacap Studio Supporting Documentation, 1-3 Typographic and Terminology Conventions, 1-2

## — H —

How to Add an Actions Library to Datacap Studio, 6-8 How to Add or Remove Properties and Variables, 5-27 How to Construct a Task Profile, 6-23 How to Create a Fingerprint: Step-by-Step, 7-17 How to Define Ruleset/Rule Combinations. *See* How to Modify the Document Hierarchy, 5-6 How to Set Up a New Dictionary, 5-10 How to use the Find Icon, 5-11 How to Zone a Field, 7-10 How to Add a Parameter to an Action, 6-19

#### — I —

Image Enhancement New Fingerprints, 7-20 Image files Fingerprints, 4-11 Image View Tab Zones Page, 7-24 Installation and Setup Datacap Studio, 2-5

#### — L —

Lock toggle, explanation, 5-4

# — M —

Modifying the Document Hierarchy How to Add Multiple Objects in One Step, 5-8

#### -0-

*Open* nodes Document Hierarchy, 6-20

# — **P** —

Page Level Document Hierarchy, 5-14 Page Properties and Variables, 5-20 Properties Document Hierarchy Objects, 5-17 Properties and Variables How to Add and Remove, 5-27 Properties Dialog Introduction, 5-29

#### — **R** —

Recognition Applications, 4-14 **Recognition files XE** "Fingerprints:Recognition Files(.cco)" Fingerprints, 4-11 **RRS** Applications Introduction, 4-2 **Rulemanager Page, Rulesets and Rules** Actionsn Libraries, 6-5 **Rulemanager Page**, 5-2 the Rulesets tab, 6-3 Actions Library Tab (Toolbar Icons), 6-7 Document Hierarchy tab, 5-2 Rulesets and Rules, 6-1 Rulesets tab, 6-10 Sync Icons, 6-20 Task Profiles tab, 6-23 **Rulemanager Page, introduction, 4-6 Rulerunner Service** Introduction, 2-4 **Rulerunner Service (RRS)** Taskmaster Applications, 4-1 **Ruleset/Rule Combinations** Binding to Objects of the Document Hierarchy, 6-16 How to Define, 6-12 **Rulesets and Rules, 6-1** 6.2.1 Actions, 6-6 Custom Rule Execution Conditions, 6-25 Task Profiles, 6-22 **Rulesets and Rules, introduction** Applications, 4-12 **Runtime Batch Hierarchy Tab** Test Page, 8-26 **Runtime State Tab** Tests Page, 8-18

#### 

Scanning Applications, 4-14 Select Application Wizard, 4-4 Setup Tabs Test Page, 8-14 Source page, definition, 4-2 Sync Icons Rulemanager Page, 6-20

#### — T —

**Task Profile** How to Define, 6-23 **Task Profiles** Defining, 6-22 **Task Profiles Tab** Rulemanager Page, 6-23 **Task Profiles, introduction** Applications, 4-12 Task Profiles, Testing, 8-4 **Taskmaster RRS Applications, 4-1** technical support, 1-3 **Technical Support**, 1-3 **Test Page** Data Entry Panels, 8-11 Datacap Studio, 8-2 Debugging your Application, 8-14 Image tab, 8-10 Setup Tabs (debugging), 8-14 Workflow tab, 8-8 **Test Page Reference**, 8-24 Runtime Batch Hierarchy Tab, 8-26 Toolbar, 8-24 **Testing Task Profiles** Running Task Profiles, 8-6 **Testing Your Application**, 8-1 **Toolbar Icons** Rulemanager page, Document Hierarchy tab, 5-4 Typographic and Terminology Conventions, 1-2

#### — V —

Variables Document Hierarchy Objects, 5-17 Verification Applications, 4-15 Victim Objects Test Page, 8-29

#### — W —

Workflow Operations Applications, 4-14

# -Z-

**Zoned Fields** Field Positions, 7-33 Zoned Fields, properties, 7-14 Zones Modifying, 7-10 Zones and Fingerprints, 7-1 Zones Page, 7-2 Fingerprint Database dialog, 7-4 **Zones Page Reference**, 7-24 Document Hierarchy Tab, 7-27 Fingerprints tab, 7-25 Image View Tab, 7-24 **Zones Page, introduction, 4-9** Zones Page, tabs, 7-5 Zones, Modifying Creating a Zone for a Field, 7-10 Properties of Zones Fields, 7-14